# Anexo 23 Capítulo 1 – Manual de Procedimientos

### PASO A PASO PARA REGISTRAR, MODIFICAR O RETIRAR VENDEDORES DE LA BASE DE DATOS DE POLIEDRO

#### **INGRESO AL SISTEMA POLIEDRO**

Una vez el Distribuidor ingresa al Sistema Poliedro aparecerá la siguiente pantalla, donde debe elegir la opción de "*Desbloquear Usuarios y Admin. Vendedores*".

| Pensando en usted                                                               | comcel sigue mejorando |
|---------------------------------------------------------------------------------|------------------------|
| Poliedro                                                                        | 3 3                    |
|                                                                                 |                        |
| Usuariu.                                                                        |                        |
| Ingresar                                                                        | Hogracor               |
| III Cambiar contrasería III Desbloquear Us<br>Si tiene problemas cen su clave c | omuníquese al # 753    |

Al elegir esta opción se mostrará la siguiente pantalla donde se ingresa el usuario y la clave asignada, al administrador de Poliedro de cada Distribuidor.

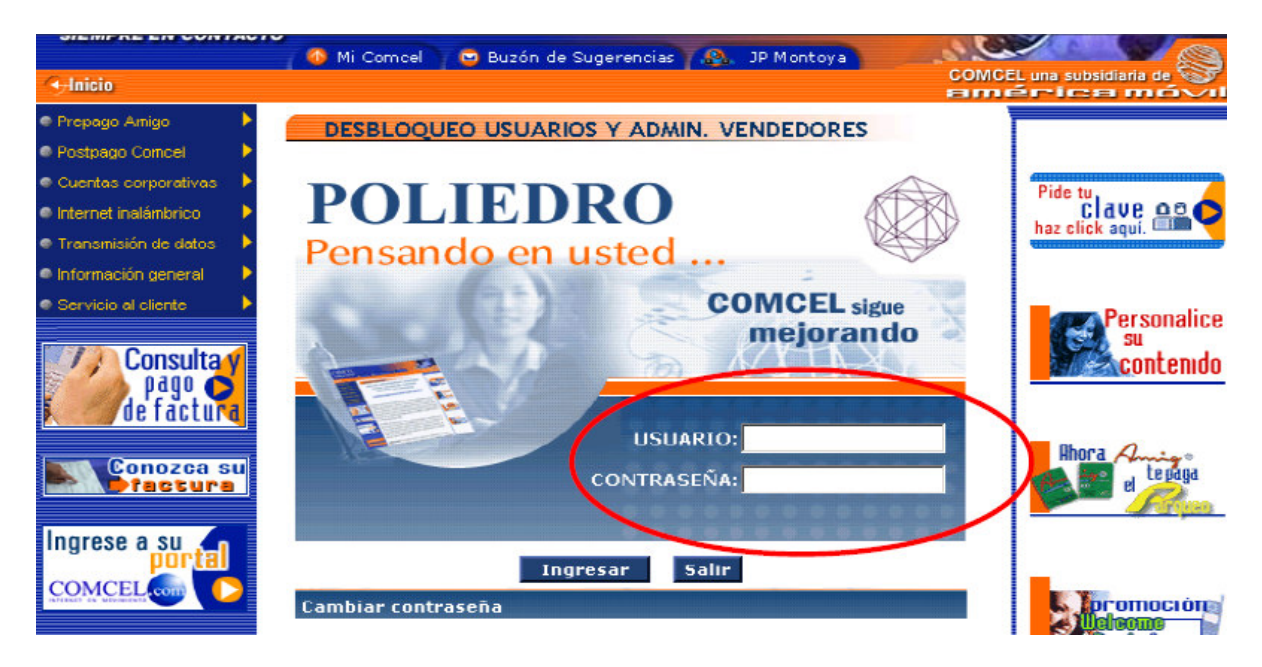

Una vez ingresa el usuario y clave de Administrador de Poliedro, se habilitará una nueva pantalla, donde deben seleccionar la opción *"Administración de Vendedores"*:

|    | A            |          | POLIEDRO                                       |              |
|----|--------------|----------|------------------------------------------------|--------------|
|    | Administraci | ón De Us | suarios Y Vendedores                           |              |
|    |              | Opción   | Descripción                                    |              |
|    |              | 0        | Desbloqueo de Cuentas                          |              |
|    |              | •        | Administración de Vendedores                   |              |
|    |              |          | Ir Regresar                                    |              |
|    |              | -        |                                                |              |
| Н. |              |          |                                                |              |
|    |              | Copyrigh | nt © COMCEL S.A .::Todos los derechos reserva  | los::.       |
|    |              | Ad       | lministración de Cuentas Poliedro. Versión 3.0 |              |
|    |              |          |                                                |              |
|    |              |          |                                                |              |
|    |              |          |                                                |              |
|    |              |          |                                                |              |
|    |              |          |                                                |              |
| e  |              |          |                                                | 🔒 🔮 Internet |

En el capo "*Tipo de Solicitud*" debe seleccionar la opción correspondiente a la acción que desea realizar: **INGRESO**, **RETIRO** o **MODIFICACIÓN**.

| Tipo de S | olicitud;             |                                                  | - |  |
|-----------|-----------------------|--------------------------------------------------|---|--|
|           | INGRESO               |                                                  |   |  |
|           | MODIFICACIÓ           | N                                                |   |  |
| Copy      | Administración de Ven | an les dereches reserv<br>declares , Varsión 1,1 |   |  |
|           |                       |                                                  |   |  |
|           |                       |                                                  |   |  |
|           |                       |                                                  |   |  |
|           |                       |                                                  |   |  |
|           |                       |                                                  |   |  |

## • TIPO DE SOLICITUD: INGRESO

Al elegir esta opción aparecerá la siguiente pantalla, donde se deberán ingresar los todos datos del vendedor solicitados en el formulario:

|               | Т      | 'ipo de Solicitud: 📗 | NGRESO           |                 | <u> </u>     |  |
|---------------|--------|----------------------|------------------|-----------------|--------------|--|
|               |        |                      | Salir de Modulo  |                 |              |  |
|               |        |                      |                  |                 |              |  |
| Datos Del     | Vend   | edor                 |                  |                 |              |  |
|               |        |                      |                  |                 |              |  |
|               |        |                      |                  |                 |              |  |
| Nomb          | re:    |                      |                  | Cédula:         |              |  |
| - Comb        |        |                      |                  | ocuula.         |              |  |
| Direcció      | bn:    |                      |                  | Ciudad:         |              |  |
| Ema           | ail:   |                      |                  | Teléfono:       |              |  |
| Carg          | jo: -  |                      | -                | Contrato:       | -            |  |
| Profesió      | òn: -  |                      | -                |                 |              |  |
| Celul         | ar:    |                      | _                | Plan:           | -            |  |
| U.S. Dallad   |        |                      |                  | University TUD. |              |  |
| USF. Polled   | ro: [- |                      | <u> </u>         | Usuario tyk:    |              |  |
| Subdistribuid | or:    |                      |                  | Nit Sub:        |              |  |
|               |        |                      | inviar Solicitud | <b>`</b>        |              |  |
|               |        |                      |                  |                 |              |  |
|               |        |                      |                  |                 |              |  |
| 🚳 Listo       |        |                      |                  | [               | 🔒 😋 Intornot |  |

A continuación describimos cada uno de los campos del formulario de registro de vendedores en la BD de Poliedro:

- ✓ **Nombre:** Nombres y apellidos del vendedor.
- ✓ Cédula: Número de cédula, tarjeta de identidad o cédula de extranjería.
- ✓ **Dirección:** Dirección de residencia del vendedor.
- ✓ Ciudad: Ciudad de residencia.
- ✓ E-mail: Correo electrónico del vendedor.
- ✓ **Teléfono:** Número telefónico de la residencia del vendedor.
- ✓ Cargo: Se desplegarán tres opciones: VENDEDOR, ACTIVACIONES, ADMINISTRATIVO y deberá escoger la opción de acuerdo con el cargo que se desempeñe en el Distribuidor.
- ✓ Contrato: Se debe elegir el tipo de contrato de acuerdo a las opciones que se despliegan: DIRECTO, FREELANCE ó PYME.
- ✓ Profesión: Elegir la opción que corresponda al tipo de carrera que tenga el personal.
- ✓ Celular: Número del celular que tenga el vendedor.
- ✓ Plan: Debe seleccionar una de las seis opciones de acuerdo al tipo de plan que tenga el personal: PAD, DAD, DEM, PLAN DISTRIBUIDOR, PLAN COMERCIAL POSTPAGO, PLAN COMERCIAL PREPAGO.
- ✓ Usr. Poliedro: Elegir el usuario que se despliega en esta opción. Si no tiene uno asignado dejarlo en blanco.
- ✓ Usuario IVR: Ingresar el usuario que tenga asignado, de lo contrario dejar en blanco.
- ✓ Subdistribuidor: Deben ingresar el nombre del Subdistribuidor o Distribuidor al que pertenece el vendedor que se está registrando. Este campo es obligatorio.
- ✓ Nit Sub: se debe ingresar el Nit del Subdistribuidor o el de el del Distribuidor, este campo es obligatorio.

Una vez ingresados los datos deben dar click en "Enviar Solicitud", inmediatamente aparecerá en la pantalla "Radicación Nueva Solicitud", asignando el consecutivo que se debe registrar en el formato de legalización de vendedores (Anexo 22 – Capítulo 1, Manual de Procedimientos):

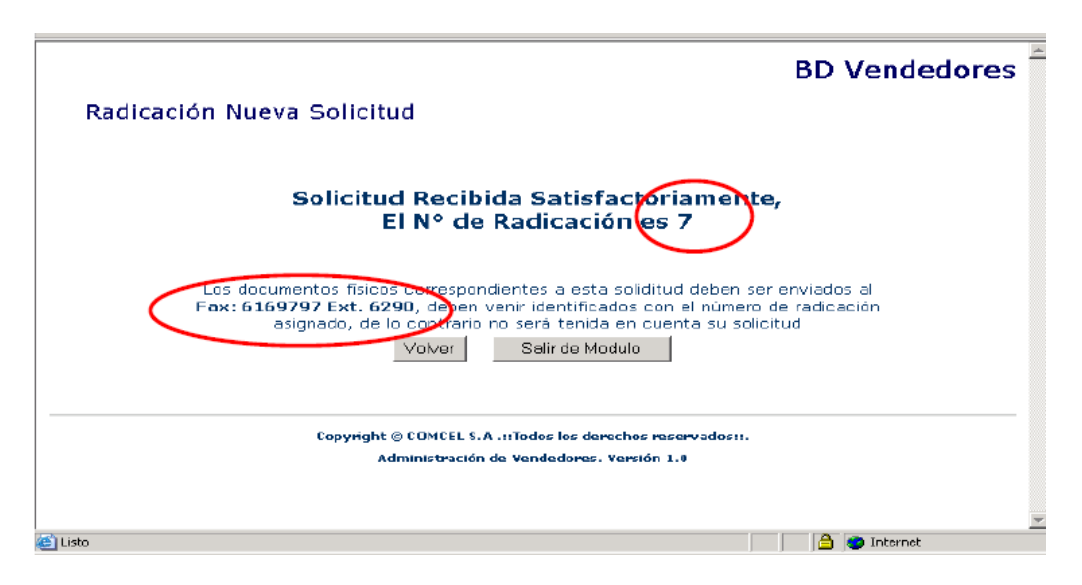

Al terminar el proceso de ingreso del nuevo personal, se deberá enviar la copia de la cédula de ciudadanía a la Gerencia de Servicio y Entrenamiento al Distribuidor (Calle 90 No.14-37, Bogotá), en el formato Anexo 22, del Capítulo 1 - Manual de Procedimientos.

Si el vendedor se encuentra registrado en la Base de Datos por otro Distribuidor y está habilitado, la aplicación le arrojará el siguiente mensaje:

"El vendedor que está ingresando ya se encuentra registrado por otro distribuidor"

No le permitirá enviar la solicitud, el vendedor deberá solucionar su situación con el Distribuidor donde se encuentra registrado, una vez lo retiren de la base de datos podrá el nuevo Distribuidor podrá registrarlo.

| BD Vendedor<br>Radicación Nueva Solicitud                                                                                  | es |
|----------------------------------------------------------------------------------------------------|----|
| S. Microsoft Transver Composed  El vendedor que este ingresendo ya se encuentra registrado por otro distribuidor.  Aceptar |    |
| Copyright © CONCEL 5.A .::Todos los derechos reservados::.<br>Administración de Vendedores. Versión 1.0                    |    |

Si la persona ya se encuentra registrada en la Base de Datos por otro Distribuidor y la solicitud de ese Distribuidor está en estudio, la aplicación le arrojara el siguiente mensaje:

"Hay una solicitud en tramite para el vendedor registrado, consulte al administrador"

No le permitirá enviar la solicitud, el vendedor deberá solucionar su situación con el Distribuidor donde se encuentra registrado, una vez lo retiren de la base de datos podrá el nuevo Distribuidor podrá registrarlo.

|                                                                                                 | BD Vendedores          |
|-------------------------------------------------------------------------------------------------|------------------------|
| Radicación Nueva Solicitud                                                                      |                        |
|                                                                                                 |                        |
| Hercosoft: Internet: Lapuncer     Hay una solicitud en trámite para el vendedor registrado, con | sulte al administrador |
| Aceptar                                                                                         |                        |
|                                                                                                 |                        |
| Administración de Vendedores. Versión 1.0                                                       | ados II.               |
|                                                                                                 |                        |
|                                                                                                 |                        |
| 🕘 listo                                                                                         | 🔄 🕒 💣 Internet         |

### • Tipo de Solicitud: **RETIRO**

Al elegir esta opción se debe escoger en la pantalla "Nuevas Solicitudes", los siguientes campos:

- ✓ Tipo de Solicitud: Se debe selecciona RETIRO
- ✓ Nombre del vendedor: Se debe seleccionar el vendedor legalizado, que se desea retirar
- Motivo de retiro: Se debe selecciona el motivo específico de retiro, las opciones son: RENUNCIA, DESPIDO, TRASLADO.

|              |                    |                               | Base De V       | endedores/ |
|--------------|--------------------|-------------------------------|-----------------|------------|
| Nuevas Solic | itudes -           |                               |                 | ТА         |
|              | Tipo de Solicitud: | RETIRO                        | •               |            |
|              | Vendedor:          | -                             |                 |            |
|              | Motivo Del Retiro: | -                             |                 |            |
|              |                    | -<br>RENUNCIA                 |                 | <b>`</b>   |
|              |                    | DESPIDO                       | J               | )          |
|              |                    | TRASI ADO                     | /               |            |
|              | Copyright 🕲 😡      | ICEL S.A .::Todos los derecho | s reservados::. |            |
|              | Adminis            | tración de Vendedores. Versi  | ion 1.0         |            |
|              |                    |                               |                 |            |
|              |                    |                               |                 |            |
|              |                    |                               |                 |            |
|              |                    |                               |                 |            |
|              |                    |                               |                 |            |
|              |                    |                               |                 |            |
|              |                    |                               |                 |            |

En el momento de elegir el nombre del vendedor, se desplegará la siguiente pantalla donde se podrá verificar la información de la persona a retirar, posteriormente se deberá dar clic a la opción "Eliminar".

|                  | Tipo de Solicitud:  | RETIRO          |              | •            |   |
|------------------|---------------------|-----------------|--------------|--------------|---|
|                  | Vendedor:           | DIEGO CONDE     |              |              |   |
|                  | Motivo Del Retiro:  | TRASLADO        |              | -            |   |
|                  |                     | Salir de Modulo | 1            |              |   |
|                  |                     |                 |              |              |   |
| Datos Del Ver    | ndedor              |                 |              |              |   |
|                  |                     |                 |              |              |   |
|                  |                     |                 |              |              |   |
| Nombre: D        | IEGO CONDE          |                 | Cédula:      | 7894521      |   |
| Dirección: C     | RA. 13 NO. 90-17    |                 | Ciudad:      | BOGOTA       |   |
| Email: de        | conde@comcel.com.co |                 | Teléfono:    | 6169797      |   |
| Caryu: 🔽         | ENDEDOR             | ×               | Cuntratu:    | FREELANCE    |   |
| Profesión: 🖸     | IENCIAS POLITICAS   | V               |              |              |   |
| Celular: 3       | 102589633           | ]               | Plan:        | PAD          |   |
| Usr. Poliedro: - |                     | <b>*</b>        | Usuario IVR: | -            |   |
| Subdistribuidor: |                     | $\frown$        | Nit Sub:     | 800125852    |   |
| -                | (                   | Eliminar        |              |              | - |
| 🕘 Listo          | ,                   |                 |              | 🔒 🥶 Internet |   |

Una vez se elimina la persona pasará a la siguiente pantalla, donde se le informará que la solicitud fue atendida satisfactoriamente y asignará un número de consecutivo.

| BD Vendedores                                                                                                    | 1 |
|----------------------------------------------------------------------------------------------------|---|
| Radicación Nueva Solicitud                                                                                                    |   |
| Solicitud Recibida Satisfactoriamente,<br>El Nº de Radicación es 10                                                                                                    |   |
| Los documentos físicos correspondientes a esta soliditud deben ser enviados al<br>Fax: 6169797 Ext. 6290, deben venir identificados con el número de radicación<br>asignado, de lo contrario no será tenida en cuenta su solicitud<br>Volver Salir de Modulo |   |
| Copyright © COMCEL S.A .::Todos los derechos reservados::.                                                                                                    |   |
| Administración de Vendedores. Versión 1.0                                                                                                    |   |
| 🕘 Listo 🕒 🚔 👹 Internet                                                                                                    | - |

### • Tipo de Solicitud: MODIFICACION

Al elegir esta opción aparecerá la pantalla "Nuevas Solicitudes", donde se deberá elegir el nombre del vendedor para realizar las respectivas actualizaciones:

| Base De Vendedor                                                                                    | es |
|----------------------------------------------------------------------------------------------------|----|
| Nuevas Solicitudes - D1134.00001 - MUNDO CELULAR LTDA-BOGOTA                                        |    |
| Vendedor: -                                                                                         |    |
| Fopyright © FOMFEL S & "Todos los derechos reservados"<br>Administración de Vendedores, Versión 1.0 | -  |
|                                                                                                    |    |
|                                                                                                    |    |
|                                                                                                    | *  |
| 😂 Listo 🕒 🔒 💣 Internet                                                                              |    |

Cuando se haya elegido el nombre de la persona a la cual se le va a realizar las modificaciones o actualizaciones, se desplegarán todos los datos, donde se podrán cambiar o ingresar la nueva información. Una vez cambiada la información debe dar clic en el botón "Actualizar".

|                  | Tipo de Solicitud: MODIFICACIÓN | -                       |
|------------------|---------------------------------|-------------------------|
|                  | Vendedor: DIEGO CONDE           |                         |
|                  | Salir de Modulo                 |                         |
| Datos Del Ve     | ndedor                          |                         |
| Nombre:          | DIEGO CONDE                     | Cédula: 12345612        |
| Dirección:       | CRA 13 NO. 90-17                | Ciudad: BOGOTA          |
| Email:           |                                 | Teléfono: 6169797       |
| Garyu:           |                                 | Guntratu: FREELANCE     |
| Profesión:       | AGRICULTURA                     |                         |
| Gelular: -       |                                 | Plan: PLAN COM. PREPAGC |
| Usr. Poliedro:   | NELSONM220                      | Usuario IVR: -          |
| Subdistribuidor: |                                 | Nit Sub: 800125961      |
|                  | Actualizar                      |                         |
| 🞒 Listo          |                                 | 📔 😩 Internet            |

Una vez actualizados los datos del vendedor seleccionado, se mostrará el siguiente mensaje informando que la solicitud fue atendida satisfactoriamente y asignará un consecutivo de la solicitud:

|                                                                                                    | BD Vendedores                     |
|----------------------------------------------------------------------------------------------------|-----------------------------------|
| Radicación Nueva Solicitud                                                                                                    |                                   |
| Solicitud Recibida Satisfactoriamente,<br>El Nº de Radicación es 11                                                                                                    | >                                 |
| Los documentos físicos conespondientes a esta soliditud deben ser e<br><b>Fax: 6169797 Ext. 6290</b> , deben venir identificados con el número de<br>asignado, de lo contrario no será tenida en cuenta su solicitu<br>Volver Salir de Modulo | anviados al<br>e radicación<br>ud |
| Copyright © COMCEL S.A .::Todos los derechos reservados::.<br>Administración de Yendedures. Versión 1.0                                                                                                    |                                   |
|                                                                                                    | ·                                 |
| 🗃 Listo                                                                                                    | 🚊 🔮 Internet                      |